# **Previsualización de saltos de página** Recurso de apoyo a proceso de migración a software libre

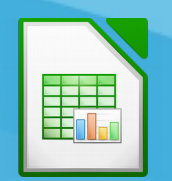

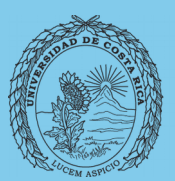

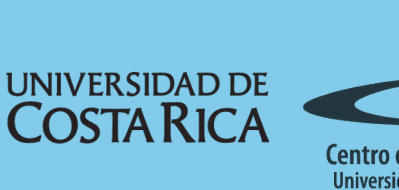

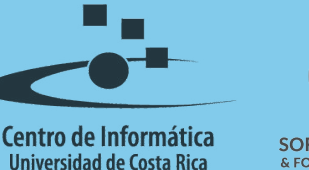

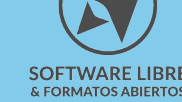

# Tabla de Contenido

| Objetivo                          |
|-----------------------------------|
| Alcance                           |
| Previsualización saltos de página |
| Introducción                      |
| Rango de impresión                |
| Modificando el rango y los saltos |
| Resumen                           |
| Licencia                          |
| Créditos                          |

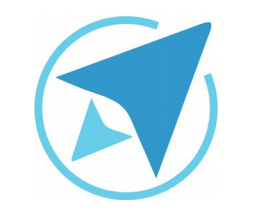

GU-LC-14

Migración a software libre Centro de Informática Universidad de Costa Rica

Versión 2.0 Pg 3 de 7

# Objetivo

Instruir a la persona usuaria acerca la previsualización de saltos de página en LibreOffice Calc.

# Alcance

El contenido de esta guía es dirigido a las personas usuarias que trabajan con las herramientas de ofimática necesarias para los trabajos administrativos o de docencia que usan poco o no han usado LibreOffice Calc.

Esta guía aplica de la versión 5.0.4.2 hasta la 5.1.5.2.

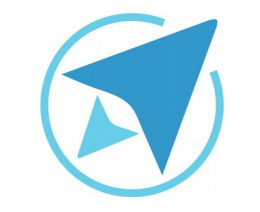

Previsualización saltos de página

## **PREVISUALIZACIÓN DE SALTOS DE PÁGINA**

GU-I C-14

Migración a software libre Centro de Informática Universidad de Costa Rica

Versión 2.0 Pg 4 de 7

# Introducción

Cuando se usa la hoja de cálculo, es posible que algunas veces se tenga que ajustar el tamaño del papel y los saltos de página, debido a que Calc contiene gran cantidad de columnas y filas, y el tamaño carta no es suficiente para contener toda la información.

#### Rango de impresión

Esta alternativa permite que las personas que usan Calc puedan observar cómo se van dando los cortes de página en un documento y además puedan ajustarlo.

Para poder hacer uso de la previsualización es necesario que se defina primero el rango de impresión.

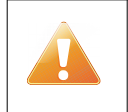

El rango de impresión se define marcando las celdas a imprimir y en el menú Formato selecciona la alternativa "Intervalos de Impresión" ==> Definir.

Para observar los saltos de página ingrese al menú:

Ver-Previsualización del salto de página

Observe el siguiente ejemplo: el documento se muestra con el rango de impresión definido y de forma normal.

| <b>FI</b> | gı | ira 1:                                                                                                    | Date              | os ae                  | la no                         | Ja              |                |                |                                |               |              |               |   |  |
|-----------|----|----------------------------------------------------------------------------------------------------|-------------------|------------------------|-------------------------------|-----------------|----------------|----------------|--------------------------------|---------------|--------------|---------------|---|--|
|           | A  | В                                                                                                    | С                 | D                      | E                             | F               | G              | н              | 1                              | J             | к            | L             | M |  |
| 1         |    |                                                                                                    |                   |                        |                               |                 |                |                |                                |               |              |               |   |  |
| 2         |    |                                                                                                    | MEDIDOR           | DE LAS COM             | PETENCIAS E                   | N EL USO        |                | Promedio Total |                                |               |              |               |   |  |
| 3         | -  |                                                                                                    |                   | DE HERRA               | MIENTAS                       |                 |                |                |                                |               |              |               |   |  |
| 4         | -  |                                                                                                    |                   | DE OFI                 | ADITÁN                        |                 |                |                |                                | -1            |              |               |   |  |
| 5         | -  |                                                                                                    |                   |                        |                               |                 |                |                | De acuerdo a su promedio total |               |              |               |   |  |
| 9         |    | En esta hoja                                                                                                    | podrá medir e     | el nivel de sus        | competencias                  | en el uso d     | e herramientas |                | se le reconnen                 | ua que tome u | а сараснасто |               |   |  |
| 8         |    | informáticas para procesar textos, hojas de cálculo y programas de presentaciones                                                                                                    |                   |                        |                               |                 |                |                | En línea                       |               |              |               |   |  |
| 9         |    | El resultado le                                                                                                    | e va a permitir   | r que pueda se         | leccionar a su                | gusto el mejo   |                |                |                                |               |              |               |   |  |
| 10        |    | capacitación o                                                                                                    | ue se ofrece e    | n la Universida        | d de Costa Ric                | a como parte    |                |                |                                |               |              |               |   |  |
| 11        |    | migración                                                                                                    |                   |                        |                               |                 |                |                |                                |               |              |               |   |  |
| 12        |    | Hay varies presunted debs contestar intisando un valor bais, motio a alto                                                                                                    |                   |                        |                               |                 |                |                |                                |               |              |               |   |  |
| 13        | -  | con ello se ca                                                                                                    | cula un promec    | dio                    |                               | an valor baja   | , means o ano, |                |                                |               |              |               |   |  |
| 14        | -  |                                                                                                    |                   |                        |                               |                 |                |                |                                |               |              |               |   |  |
| 15        |    | Ponga una X en el valor que según consideré, el valor alto significa que tiene<br>dominio pleno, medio que lo puede ejecutar con alguna dificultad y<br>beio estra indicar en a del todo eso demino al tomas de todos de la todo eso de todo eso de todo e |                   |                        |                               |                 |                |                |                                |               |              |               |   |  |
| 16        |    |                                                                                                    |                   |                        |                               |                 |                |                |                                |               |              |               |   |  |
| 17        |    | Procesador d                                                                                                    | le textos         |                        |                               |                 |                |                |                                |               |              |               |   |  |
| 18        |    |                                                                                                    |                   |                        |                               |                 |                |                | Alto                           | Medio         | Bajo         | Ponderación   |   |  |
| 19        |    | 1. Puede mod                                                                                                    | ficar atributos ( | del texto como         | el tipo de letra,             | efectos y pos   | ción           |                |                                |               |              |               |   |  |
| 20        | -  | 2. Puede mod                                                                                                    | ficar atributos   | de los párrafos        | como sangrías                 | alineación      |                |                |                                |               |              |               |   |  |
| 21        | -  | 3. Sabe usar t                                                                                                    | abuladores con    | los diferentes         | tipos .                       |                 |                |                |                                |               |              |               |   |  |
|           | -  | <ol> <li>Sabe definit</li> </ol>                                                                                                    | columnas de t     | texto solamente        | para una porci                | on del texto    |                |                |                                |               |              |               |   |  |
| 24        | -  | <ol> <li>Puede Delli</li> <li>Puede organi</li> </ol>                                                                                                    | nizer un docum    | ento de forma          | iginas nonzonta<br>tue tenga: | ies y verticale | >              |                |                                |               |              |               |   |  |
| 25        |    | a Página de                                                                                                    | a nortada sin N   | o de nágina            | que tenga.                    |                 |                |                |                                |               |              |               |   |  |
| 26        |    | b. Cambiar                                                                                                    | la secuencia de   | el <u>Nó</u> de página |                               |                 |                |                |                                |               |              |               |   |  |
| 27        |    | c. Insertar u                                                                                                    | n salto de pági   | ina                    |                               |                 |                |                |                                |               |              |               |   |  |
| 28        |    | 7. Conoce el u                                                                                                    | so de estilos     |                        |                               |                 |                |                |                                |               |              |               |   |  |
| 29        |    | <ol> <li>Puede inser</li> </ol>                                                                                                    | tar una tabla     |                        |                               |                 |                |                |                                |               |              |               |   |  |
| 30        | -  | 9. Puede com                                                                                                    | binar celdas de   | una tabla              |                               |                 |                |                |                                |               |              |               |   |  |
| 31        | -  | 10. Sabe fijar                                                                                                    | os títulos de u   | na tabla               |                               |                 |                |                |                                |               |              |               |   |  |
| 36        | -  | 12. Duodo ince                                                                                                    | ar operaciones    | en una tabla           |                               |                 |                |                |                                |               |              |               |   |  |
| 34        |    | 13. Puede inst                                                                                                    | artar notas al n  | ie de nágina           |                               |                 |                |                |                                |               |              |               |   |  |
| 35        |    | 14. Puede usa                                                                                                    | r el control de   | cambios de un          | documento                     |                 |                |                |                                |               |              |               |   |  |
| 36        |    | 15. Puede inse                                                                                                    | ertar comentari   | os en un docum         | ento                          |                 |                |                |                                |               |              |               |   |  |
| 37        |    | 16. Sabe expo                                                                                                    | rtar el docume    | nto en otros for       | matos                         |                 |                |                |                                |               |              |               |   |  |
| 38        |    | 17. Sabe realiz                                                                                                    | ar la combinac    | ión de correspo        | ondencia.                     |                 |                |                |                                |               |              |               |   |  |
| 39        |    |                                                                                                    |                   |                        |                               |                 | Total          |                | 0                              | 0             | 0            |               |   |  |
| 40        | -  |                                                                                                    |                   |                        |                               |                 | Calificación   |                |                                | #DIV/01       |              |               |   |  |
| 41        | -  | the is do added                                                                                                    |                   |                        |                               |                 |                |                | -                              |               |              | -             |   |  |
| 42        | -  | noja de cálci                                                                                                    | 10                |                        |                               |                 |                |                | Alto                           | Medio         | Baio         | Ponderación   |   |  |
| 44        | 1  | 1. Sabe crear                                                                                                    | fórmulas usano    | to los operadore       | s aritméticos                 |                 |                |                | Alto                           | meuro         | Daju         | - Jinderacion |   |  |
| 45        | 1  | 2. Entiende la                                                                                                    | jerarquía de op   | eraciones mate         | máticas                       |                 |                |                |                                |               |              | 1             |   |  |
| 46        |    | 3. Puede aplic                                                                                                    | ar formato a la   | s celdas de una        | hoja                          |                 |                |                |                                |               |              |               |   |  |
| 47        |    | 4. Puede defin                                                                                                    | ir los rangos pa  | ara impresión y        | realizar ajustes              |                 |                |                |                                |               |              |               |   |  |
| 48        |    | 5. Puede Crea                                                                                                    | r un gráfico      |                        |                               |                 |                |                |                                |               |              |               |   |  |
| 49        | -  | 6. Conoce sol                                                                                                    | re la gestión d   | e datos:               |                               |                 |                |                |                                |               |              | -             |   |  |
| 50        | -  | a. Ordenar                                                                                                    | anabeticamente    | 2                      |                               | 1               |                |                | 1                              |               |              |               |   |  |
| 52        | -  | Crear filt                                                                                                    | us y aplicatios   |                        |                               |                 |                |                | 1                              |               |              | 1             |   |  |
| 53        | 1  | 7. Conoce el u                                                                                                    | so de estilos     |                        |                               |                 |                |                |                                |               |              |               |   |  |
| 54        | 1  | 8. Conoce las                                                                                                    | funciones MAX     | O. MINO, SUN           | A(), PROMED                   | 00              |                |                |                                |               |              |               |   |  |
| 55        |    | 9. Conoce las                                                                                                    | funciones lógio   | as                     |                               |                 |                |                |                                |               |              |               |   |  |
| 56        |    | 10. Conoce la                                                                                                    | s funciones de    | bases de datos         |                               |                 |                |                |                                |               |              |               |   |  |
| 57        |    | 11. Puede defi                                                                                                    | nir el formato c  | ondicional             |                               |                 |                |                |                                |               |              |               |   |  |
| 58        |    | 12. Puede cre                                                                                                    | ar fórmulas ent   | re hojas de cálo       | ulo                           |                 |                |                | 1                              |               |              |               |   |  |
| 59        | -  | 13. Conoce el                                                                                                    | detective de fé   | ormulas                |                               |                 |                |                |                                | -             |              |               |   |  |
| 60        | -  |                                                                                                    |                   |                        |                               |                 | Total          |                | 0                              | 0             | 0            |               |   |  |
| 01        |    | L                                                                                                    |                   |                        |                               |                 | Calificación   |                |                                | #019/01       |              |               | L |  |

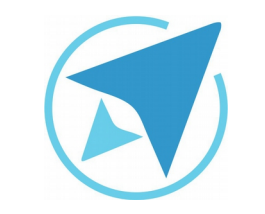

|          | Migración a software libre | Versión 2.0 |
|----------|----------------------------|-------------|
| GU-LC-14 | Centro de Informática      | Pa 5 do 7   |
|          | Universidad de Costa Rica  | ry 5 de 7   |

Al activar la vista del salto de página la forma en que se presenta cambia:

| Jι                         | ıra 2:                                                                                                    | Prev                            | isual                                                                                                    | izaci           | ón de            | Salto            | s d | e Pági        | ina            |                   |             |  |
|----------------------------|----------------------------------------------------------------------------------------------------|---------------------------------|----------------------------------------------------------------------------------------------------|-----------------|------------------|------------------|-----|---------------|----------------|-------------------|-------------|--|
| _                          |                                                                                                    | ▼ <del>3</del> × 2              | Σ =                                                                                                    |                 |                  |                  |     |               | • • • • • •    |                   |             |  |
| A                          | В                                                                                                    | С                               | D                                                                                                    | E               | F                | G                | н   | 1             | J              | К                 | L           |  |
| -                          |                                                                                                    |                                 |                                                                                                    |                 |                  |                  |     | Promedio Tot  | 1              |                   |             |  |
|                            |                                                                                                    | MEDIDOR                         | DE LAS COM                                                                                                    | PETENCIAS       | EN EL USO        | -                |     | i tomedio tod | *              |                   |             |  |
|                            |                                                                                                    |                                 | DE DE OEI                                                                                                    | MENIAS          |                  |                  |     |               |                |                   |             |  |
|                            |                                                                                                    |                                 | DEGIN                                                                                                    | ATTEA           |                  |                  |     | De acuerdo a  | su promedio ti | otal              |             |  |
|                            | En esta hoja                                                                                                    | podrá medir e                   | el nivel de sus                                                                                                    | competencia     | s en el uso de   | e herramientas   |     | se le recomie | nda que tome i | ina capacitac     | on          |  |
|                            | informáticas p                                                                                                    | ara procesar t                  | extos, hojas de                                                                                                    | e cálculo y pro | ogramas de pre   | esentaciones     |     | -             |                | En línea          |             |  |
|                            | El resultado le                                                                                                    | va a permitir                   | que pueda se                                                                                                    | leccionar a si  | u gusto el mejo  | or programa de   |     |               |                |                   |             |  |
|                            | capacitación o                                                                                                    | ue se ofrece                    | en la Universio                                                                                                    | lad de Costa    | Rica como pa     | rte del proceso  |     |               |                |                   |             |  |
|                            | de migración                                                                                                    |                                 |                                                                                                    |                 |                  |                  |     |               |                |                   |             |  |
|                            | Hay varias pro<br>con ello se cal                                                                                                    | eguntas que u<br>icula un prome | sted debe cont<br>dio                                                                                                    | estar indican   | do un valor baj  | o, medio o alto, |     |               |                |                   |             |  |
|                            | Ponga una X e                                                                                                    | n el valor que                  | según conside                                                                                                    | re el valor al  | to significa que | tiene            |     | _             |                |                   |             |  |
|                            | dominio pleno,                                                                                                    | medio que lo                    | puede ejecutar                                                                                                    | con alguna d    | ificultad y      |                  |     |               |                |                   |             |  |
|                            | bajo para indic                                                                                                    | ar que del tod                  | o no domina el                                                                                                    | tema            |                  |                  |     |               |                |                   |             |  |
|                            | _                                                                                                    |                                 |                                                                                                    |                 |                  |                  |     |               |                |                   |             |  |
|                            | Procesador d                                                                                                    | e textos                        |                                                                                                    |                 |                  |                  |     | Alto          | Modio          | Rojo              | Dondoración |  |
|                            | 1. Puede mod                                                                                                    | ficar atributos                 | del texto como                                                                                                    | el tipo de letr | a efectos y po   | sición           |     | Alto          | Meulo          | Daju              | Fonderación |  |
|                            | 2. Puede modi                                                                                                    | ficar atributos                 | de los párrafos                                                                                                    | s como sangr    | ias, alineación  |                  |     |               | P:             | hoins             | 2           |  |
|                            | 3. Sabe usar t                                                                                                    | abuladores co                   | n los diferentes                                                                                                    | tipos           |                  |                  |     |               | 1 4            | х <del>ун к</del> | - <u>-</u>  |  |
|                            | <ol><li>Sabe definir</li></ol>                                                                                                    | columnas de                     | texto solament                                                                                                    | e para una po   | rción del texto  |                  |     |               |                |                   |             |  |
|                            | 5. Puede Detir                                                                                                    | nir en un mism                  | o documento p                                                                                                    | aginas horizo   | ntales y vertica | ales             |     |               |                |                   |             |  |
| -                          | <ul> <li>Pueue orga</li> <li>a Página de</li> </ul>                                                                                                    | nortada sin N                   | lo de nágina                                                                                                    | i que tenga.    |                  |                  |     |               |                |                   |             |  |
|                            | b. Cambiar                                                                                                    | a secuencia d                   | el <u>Nó</u> de página                                                                                                    | a               |                  |                  |     |               |                |                   |             |  |
|                            | c. Insertar u                                                                                                    | n salto de pág                  | ina                                                                                                    |                 |                  |                  |     |               |                |                   |             |  |
|                            | 7. Conoce el u                                                                                                    | so de estilos                   |                                                                                                    |                 |                  |                  |     |               |                |                   |             |  |
|                            | 8. Puede inser                                                                                                    | tar una tabla                   | to be a second second se |                 |                  |                  |     | _             |                |                   |             |  |
| -                          | 9. Puede com<br>10. Sabe fijar l                                                                                                    | Dinar ceidas d                  | e una tabla                                                                                                    |                 | -                |                  |     |               |                |                   | -           |  |
| -                          | 11. Sabe realiz                                                                                                    | ar operacione                   | s en una tabla                                                                                                    |                 | -                |                  |     |               |                |                   | -           |  |
|                            | 12. Puede inse                                                                                                    | ertar imágenes                  | en un texto                                                                                                    |                 |                  |                  |     |               |                |                   |             |  |
|                            | 13. Puede inse                                                                                                    | ertar notas al p                | ole de página                                                                                                    |                 |                  |                  |     |               |                |                   |             |  |
|                            | 14. Puede usa                                                                                                    | r el control de                 | cambios de ur                                                                                                    | documento       |                  |                  |     |               |                |                   |             |  |
| -                          | 15. Puede Inse<br>16. Sabe expo                                                                                                    | ertar comental                  | nos en un docu                                                                                                    | mento           |                  |                  |     |               |                |                   | -           |  |
|                            | 17. Sabe reali                                                                                                    | tar la combina                  | ción de corres                                                                                                    | pondencia.      | -                |                  |     |               |                |                   |             |  |
|                            |                                                                                                    |                                 |                                                                                                    |                 |                  | Total            |     | 0             | 0              | 0                 |             |  |
|                            |                                                                                                    |                                 |                                                                                                    |                 |                  | Calificación     |     |               | #DIV/0!        |                   |             |  |
|                            |                                                                                                    |                                 |                                                                                                    |                 |                  |                  |     |               |                |                   |             |  |
|                            | noja de calcu                                                                                                    | 110                             |                                                                                                    |                 |                  |                  |     | Alto          | Medio          | Beio              | Donderación |  |
|                            | 1. Sabe crear                                                                                                    | fórmulas usar                   | ido los operado                                                                                                    | ores aritmético | os               |                  |     | Alto          | Medio          | Dago              | Ponderación |  |
|                            | 2. Entiende la                                                                                                    | jerarquia de o                  | peraciones ma                                                                                                    | temáticas       |                  |                  |     |               |                |                   | 1           |  |
|                            | 3. Puede aplic                                                                                                    | ar formato a la                 | is celdas de un                                                                                                    | a hoja          |                  |                  |     |               |                |                   |             |  |
|                            | <ol> <li>Puede definir los rangos para impresión y realizar ajustes</li> <li>Puede Crear un gráfico</li> <li>Conoce sobre la oestión de datos:</li> </ol> |                                 |                                                                                                    |                 |                  |                  |     |               |                |                   | -           |  |
|                            |                                                                                                    |                                 |                                                                                                    |                 |                  |                  |     |               |                |                   | J           |  |
| a. Ordenar alfábeticamente |                                                                                                    |                                 |                                                                                                    |                 |                  |                  |     | 1             |                | 1                 |             |  |
|                            | b. Crear filtr                                                                                                    | os y aplicarlos                 |                                                                                                    |                 |                  |                  |     |               |                |                   |             |  |
|                            | C. Crear reg                                                                                                    | las de validez                  |                                                                                                    |                 |                  |                  |     |               |                |                   |             |  |
|                            | 7. Conoce el u                                                                                                    | iso de estilos                  |                                                                                                    |                 | DIOO             |                  |     |               |                |                   | -           |  |
|                            | 9 Conoce las funciones lónicas                                                                                                    |                                 |                                                                                                    |                 |                  |                  |     |               |                |                   | -           |  |
|                            | o. Sonoce las                                                                                                    | and one of the                  |                                                                                                    |                 |                  |                  |     |               |                |                   |             |  |

El área a imprimir está compuesta por todas las celdas en color blanco. Las celdas en color gris no están contempladas para imprimir. Además se observan las marcas de agua que indican cuál es la página 1 y cuál la página 2.

El área de impresión también aparece rodeada de un marco en color azul.

### Modificando el rango y los saltos

La vista previa no solo permite ver la disposición de los datos a imprimir y los saltos. Se pueden realizar modificaciones que junto con el formato de página, pueden permitir ajustar los datos a una o varias páginas.

Para modificar el rango de impresión ya sea que aumente o disminuya, basta con arrastrar el borde azul. Para modificar los saltos de página y obligar a que se ajusten las proporciones de impresión, hay que cambiar el salto entre las páginas también arrastrando para tal fin la línea de división.

Para regresar a la vista normal del documento, se debe seleccionar:

Ver→Normal

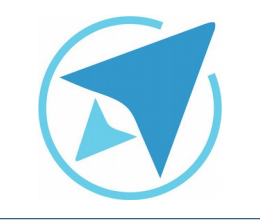

|          | Migración a software libre | Vorsión 2.0 |  |  |  |
|----------|----------------------------|-------------|--|--|--|
| GU-LC-14 | Centro de Informática      |             |  |  |  |
|          | Universidad de Costa Rica  | Fy o de 7   |  |  |  |

# Resumen

Cuando se usa la hoja de cálculo, es posible que algunas veces se tenga que ajustar el tamaño del papel y los saltos de página, debido a que Calc contiene gran cantidad de columnas y filas, y el tamaño carta no es suficiente para contener toda la información.

#### Rango de impresión

Esta alternativa permite que las personas que usan Calc puedan observar cómo se van dando los saltos de página en un documento y además ajustarlos.

Para poder hacer uso de la previsualización es necesario que se defina primero el rango de impresión.

El rango de impresión se define marcando las celdas a imprimir y en el menú **Formato** selecciona la alternativa **Intervalos de Impresión**→**Definir**.

#### Para observar los saltos de página ingrese al menú: Ver→Previsualización del salto de página

La vista previa no solo permite ver la disposición de los datos a imprimir y los saltos. Se pueden realizar modificaciones que junto con el formato de página, pueden permitir ajustar los datos a una o varias páginas. Para modificar el rango de impresión ya sea que aumente o disminuya, basta con arrastrar el borde azul. Para modificar los saltos de página y obligar a que se ajusten las proporciones de impresión, hay que cambiar el salto entre las páginas también arrastrando para tal fin la línea de división.

Para regresar a la vista normal del documento, se debe seleccionar:

Ver→Normal

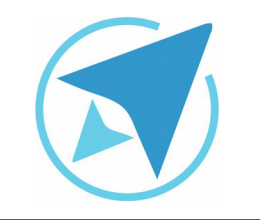

GU-LC-14

Migración a software libre Centro de Informática Universidad de Costa Rica

Versión 2.0 Pg 7 de 7

# Licencia

El texto del presente documento está disponible de acuerdo con las condiciones de la Licencia Atribución-NoComercial 3.0 Costa Rica (CC BY-NC 3.0) de Creative Commons.

Las capturas de pantalla muestran marcas registradas cuyo uso es permitido según su normativa

Usted es libre:

- Compartir copiar, distribuir, ejecutar y comunicar públicamente la obra.
- Hacer obras derivadas.

Bajo las siguientes condiciones:

- Atribución Debe reconocer los créditos de la obra de la manera especificada por el autor.
- No comercial No puede usar esta obra para fines comerciales.
- Compartir bajo al misma licencia.

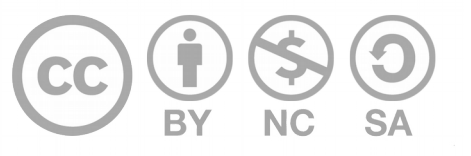

# Créditos

Guía para Calc\_LibreOffice

Versión 2.0 Autor: Bach. Rolando Herrera Burgos

Este documento se elaboró en el marco del proceso de **"Migración a Software Libre de la Universidad de Costa Rica"** (<u>https://www.ucr.ac.cr/</u>), coordinado por el Centro de Informática.

> Más información: <u>Centro de Informática</u> <u>Comunidad de Software Libre de la UCR</u> <u>Migración a Software Libre</u>

> > Contacto: soporte.migracion@ucr.ac.cr

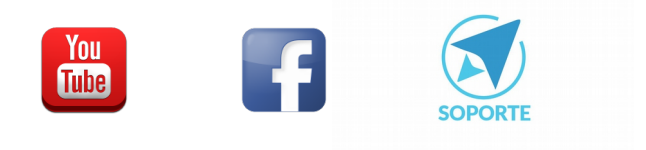